## Connexion à e-lyco avec un compte élève

## <u>Etape 1</u> :

Rentrez l'adresse suivante sur votre navigateur : <u>https://prytanee-national-militaire.e-lyco.fr/</u>

| C û                                         | 🛈 🔒 https://prytanee-national-militaire.e-lyco.fr | ~ … ⊠ ☆                                               | ± III\ ₪             |
|---------------------------------------------|---------------------------------------------------|-------------------------------------------------------|----------------------|
| •••                                         | LE PRYTANEE<br>Lycee d'enseignement general       | Q                                                     | PAYS DE LA LOIRE     |
| 😤 Accueil                                   | ≡ Menu                                            | Connexion                                             | e-lyco               |
| <u>Etape 2</u> :                            |                                                   | e-lyco                                                | 0                    |
| Cliquez sur connexion.                      |                                                   |                                                       |                      |
| <u>Etape 3</u> :                            |                                                   | Vous souhaitez vous connecter à d                     | e-lyco en tant que : |
| Cliquez sur <mark>« lı</mark>               | nvité ».                                          | Élève ou Parent<br>Enseignant                         |                      |
| Cochez <mark>« Compte spécifique »</mark> . |                                                   | Personnel non enseignant<br>Invité                    |                      |
| Cliquez sur « Sélectionner ».               |                                                   | <ul> <li>Compte spécifique</li> <li>Invité</li> </ul> |                      |
| Etape 4 (optio                              | nnelle):                                          |                                                       | Sélectionnez         |

Si la page suivante apparaît, cliquer sur le lien <u>Se connecter avec itslearning</u> tout en bas de la fenêtre.

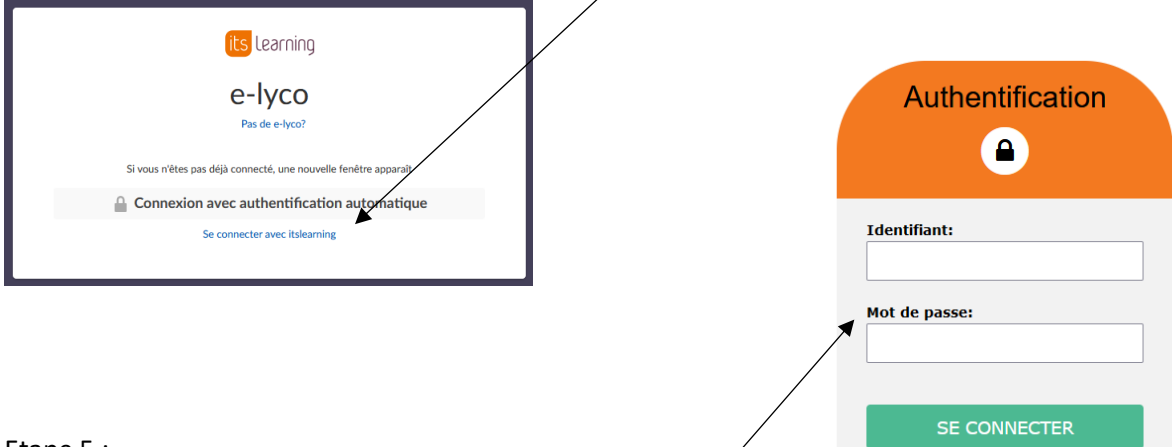

## <u>Etape 5 :</u>

Saisir votre identifiant et votre mot de passe dans les champs correspondants et cliquer sur « se connecter ».

Une fois connecté(e), vous pourrez accéder aux *espaces de travail* à disposition des élèves (« Cours »), aux <mark>services externes</mark> (Pronote par ex) et au Mediacentre (accès PIX).

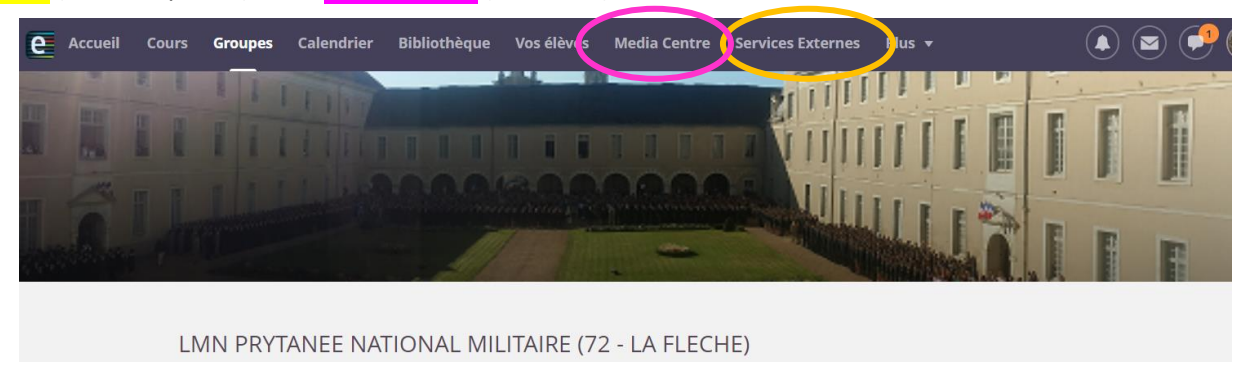